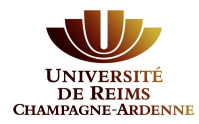

## **Compléter son dossier eCandidat**

Afin de candidater à l'une de nos formations, il est nécessaire au préalable de compléter les informations demandées.

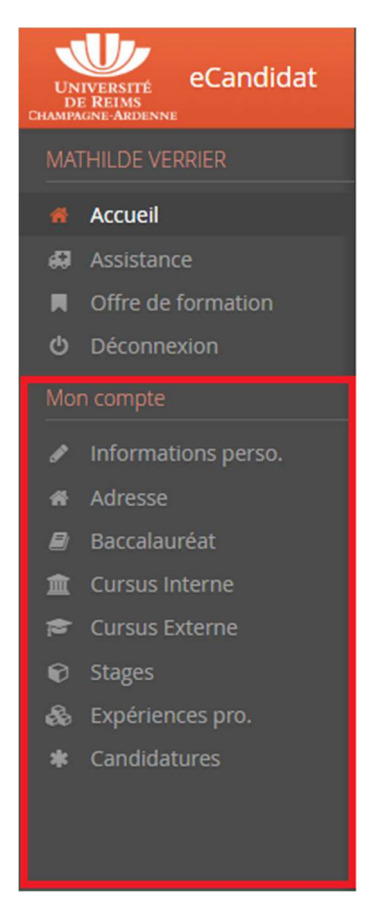

Si vous avez passé votre baccalauréat après 1995, munissez-vous de votre numéro INE (Identifiant National Étudiant). Vous trouverez ce numéro sur votre relevé de notes du baccalauréat ou relevés de notes d'un institut de l'enseignement supérieur public.

*Exemple de relevé de note :* 

| BACCALAURÉAT GÉNÉRAL                | SREGTARTTERING SUTENCE                                                                                                    |
|-------------------------------------|----------------------------------------------------------------------------------------------------|
| Nom de naissance :<br>Nom d'usage : | RELEVÉ DE NOTES                                                                                                    |
| Prénoms :                           |                                                                                                    |
| à                                   | United to an inclusion of the State Stat |
| Identifiant National 1234567890A    |                                                                                                    |

Si vos diplômes sont antérieurs à 1995, vous pouvez passer à l'étape suivante.

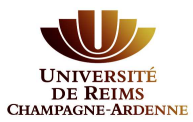

### 1) Si vous avez déjà été étudiant à l'Université de Reims Champagne-Ardenne :

Les données suivantes seront automatiquement renseignées une fois le numéro INE saisi :

- Informations personnelles •
- Adresse •
- Baccalauréat •

Cursus interne : études suivies à l'Université de Reims •

Cette partie est complétée avec les données de votre dernière inscription administrative à l'Université de Reims Champagne-Ardenne. Vous n'avez pas la possibilité de modifier ces informations sur cet écran. Si vous constatez des erreurs, contactez le service de scolarité vous concernant afin de mettre à jour votre dossier. La/les modifications apportées apparaîtront ensuite sur votre dossier eCandidat.

#### Vous pouvez poursuivre le processus de candidature avant la modification de vos informations personnelles

### 2) Si vous n'avez jamais été inscrit à l'Université de Reims Champagne-Ardenne :

|                                                                                             |                                                            | Cliquez sur                              | Saisir/Modifier informations |              |
|---------------------------------------------------------------------------------------------|------------------------------------------------------------|------------------------------------------|------------------------------|--------------|
|                                                                                             |                                                            |                                          |                              |              |
| Ше<br>снами<br>МА                                                                           | eCandidat<br>PEREMS<br>NUMERATERNA<br>STHILDE VERRIER      |                                          | - Informations personne      | es Sulvant O |
| #<br>₽                                                                                      | Accueil<br>Assistance<br>Offre de formation<br>Déconnexion | Adresse de contact<br>Vous n'avez pas en | : Modifier adresse mail      |              |
|                                                                                             | n compte<br>Informations perso.                            |                                          |                              |              |
| * * *                                                                                       | Adresse<br>Baccalauréat<br>Cursus Interne                  |                                          |                              |              |
| 1<br>1<br>1<br>1<br>1<br>1<br>1<br>1<br>1<br>1<br>1<br>1<br>1<br>1<br>1<br>1<br>1<br>1<br>1 | Cursus Externe<br>Stages<br>Expériences pro.               |                                          |                              |              |
|                                                                                             | Candidatures                                               |                                          |                              |              |

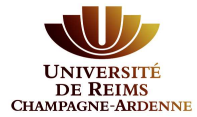

Il vous faut compléter votre nationalité et votre numéro INE/BEA si vous en possédez un.

La nationalité française est mise par défaut, vous pouvez la modifier.

| tion des info | ormations personnelles |   |
|---------------|------------------------|---|
| Nationalité * | FRANCAIS(E)            | ~ |
| INE/BEA       |                        |   |
| CIÉ INE/BEA   |                        |   |

Il vous faut saisir les 10 premiers caractères de votre numéro INE dans le premier champ, puis le 11<sup>ème</sup> caractère dans le second champ (Clé).

| Exemple : | INE/BEA     | 123456U890 |  |
|-----------|-------------|------------|--|
|           | CIÉ INE/BEA | Z          |  |

Complétez les champs avec vos informations personnelles.

| Civilité *                 | Μ.                   | ~ |
|----------------------------|----------------------|---|
| Nom patronymique *         | MARTIN               |   |
| Nom usuel                  |                      |   |
| Prénom *                   | OLIVIER              |   |
| Autre prénom               |                      |   |
| Date naissance (jj/mm/aa)* | 15/01/95             |   |
| Pays de naissance *        | FRANCE               | ~ |
| Département de naissance * | 008/ARDENNES         | ~ |
| Ville de naissance *       | CHARLEVILLE MEZIERES |   |
| Téléphone                  |                      |   |
| Téléphone portable         | 06XXXXXXXXX          |   |

N'oubliez pas de cliquer sur le bouton Enregistrer.

Vous devrez renseigner toutes les sections **Informations perso / Adresse / Baccalauréat** pour pouvoir déposer une candidature.

N.B. : Pour passer d'une section à la suivante, cliquez sur leurs titres dans le menu ou sur le bouton en haut à droite de chaque page.

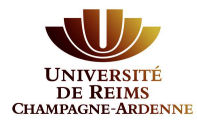

# Les données suivantes sont essentielles au traitement de votre candidature par la commission de recrutement :

- **Cursus externe** : saisie de toutes les études que vous avez suivies en dehors de l'URCA en cliquant sur le bouton **« + Nouveau cursus »** comme dans l'exemple :

|          |                     | Veuillez indiquer ci-d | essous le cu | rsus effectué <b>hc</b> | ors de l'Unive | rsit |
|----------|---------------------|------------------------|--------------|-------------------------|----------------|------|
| #        | Accueil             | + Nouveau cursu        | s            |                         |                |      |
| <i>.</i> | Assistance          | Année d'obtenti 🔺      | Pays         | Département             | Commune        | Et   |
| <b>ب</b> | Déconnexion         | 2006                   | FRANCE       | MOSELLE                 | METZ           | U    |
| Mor      | n compte            | 2008                   | FRANCE       | MOSELLE                 | METZ           | U    |
| ø        | Informations perso. |                        |              |                         |                |      |
| ñ        | Adresse             |                        |              |                         |                |      |
|          | Baccalauréat        |                        |              |                         |                |      |
| 盦        | Cursus Interne      |                        |              |                         |                |      |
| 1        | Cursus Externe      |                        |              |                         |                |      |
| Ø        | Stages              |                        |              |                         |                |      |
| 2        | Expériences pro.    |                        |              |                         |                |      |
| *        | Candidatures        |                        |              |                         |                |      |

- **Stages** : indiquer les stages post-bac éventuels que vous avez effectué en cliquant sur le bouton **« + Nouveau stage »**. Le cas échéant, des pièces justificatives vous seront demandées.

| ñ       | Accueil                          | + Nouv | eau stage | ]     |                        |
|---------|----------------------------------|--------|-----------|-------|------------------------|
| 43<br>F | Assistance<br>Offre de formation | Année  | *         | Durée | Nombre d'heure/semaine |
| Ö       | Déconnexion                      |        |           |       |                        |

 - Expériences professionnelles : renseigner toutes les expériences professionnelles post-bac que vous avez pu acquérir hors période de stage ou convention de stage universitaire en cliquant sur le bouton
« + Nouvelle expérience professionnelle ». Le cas échéant, des pièces justificatives vous seront demandées.

| *           | Accueil                                         | + Nouvelle e | xpérience p | professionnelle |       |
|-------------|-------------------------------------------------|--------------|-------------|-----------------|-------|
| 朝<br>貝<br>し | Assistance<br>Offre de formation<br>Déconnexion | Année        | *           | Intitulé        | Durée |

**N.B. : Toutes les pièces justificatives complémentaires que vous jugerez utiles pourront** lors de l'étape **« effectuer une candidature »,** dans « Autre document jugé utile par le candidat ».